# HIGH PRECISION GEARED SERVO MOTORS CANOPEN

# **COMMUNICATION GUIDE**

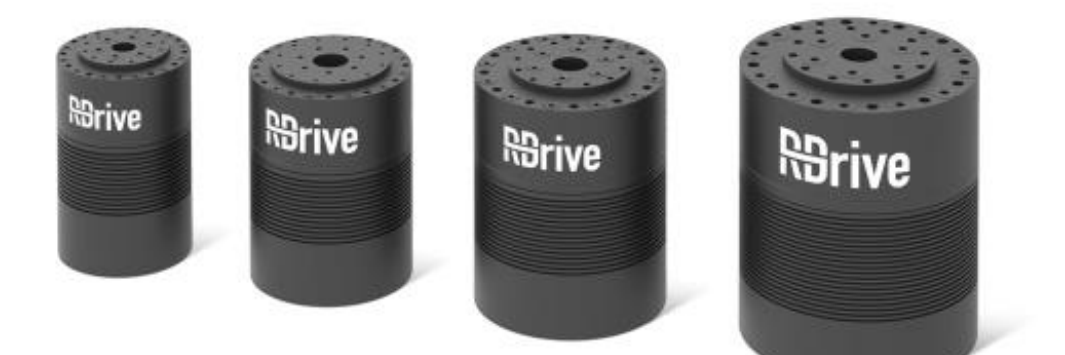

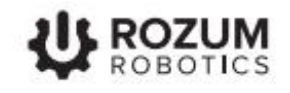

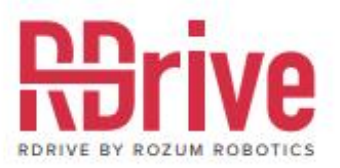

## **INTRODUCTION**

This guide is intended for specialists who implement control of RDrive servo motors based on CANOpen communication. The document describes the following:

- the basics of the CANOpen interface implemented for RDrive servo motors
- commands for controlling motion of RDrive servos
- parameters and settings of RDrive servos that can be read from or written to the RR object dictionary by means of CANOpen messages
- application cases detailing CANOpen communication for setting and executing single motions and motion trajectories, reading and writing servo settings, and reading actual servo parameters
- emergency messages in the CANOpen communication of the RDrive servo motors

# WARNING SIGNS AND THEIR MEANINGS

Below are the warning symbols used throughout the manual and explanations of their meanings.

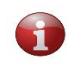

The sign denotes important information that is not directly related to safety, but that the user should be aware of.

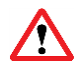

The sign indicates important safety precautions the user should follow.

## TABLE OF CONTENTS

| INTRODUCTION                                                                     | 2                          |
|----------------------------------------------------------------------------------|----------------------------|
| WARNING SIGNS AND THEIR MEANINGS                                                 | 2                          |
| 1 CANOPEN IMPLEMENTATION FOR RDRIVE SERVOS                                       | 4                          |
| 1.1 The physical and data link layers                                            | 4                          |
| 1.1.1 CAN frame                                                                  | 4                          |
| 1.1.2 CANOpen frame identifier                                                   | 5                          |
| 1.2 The CANOpen stack for RDrive servos                                          | 5                          |
| 1.2.1 NMT messages and servo states                                              | 6                          |
| 1.2.2 Heartbeat messages                                                         | 8                          |
| <b>1.2.3</b> The Timestamp frame format                                          | 9                          |
| 2 ROZUM ROBOTICS OBJECT DICTIONARY                                               | 9                          |
| 2.1 RDrive servo commands in the RR object dictionary                            | 9                          |
| 2.2 RDrive servo settings                                                        | 14                         |
| 2.3 Reading RDrive servo parameters                                              | 16                         |
| 3 APPLICATION CASES                                                              |                            |
| 3.1 Case 1. Servo motor initialization                                           |                            |
| 3.2 Case 2. Rotating the servo motor with the angular velocity of 10,050         | <b>RPM</b> 19              |
| 3.3 Case 3. Turning the motor shaft to the position of 90.456° in interpolation) | <b>5,004 ms (spline</b> 19 |
| 3.4 Case 4. Turning the motor shaft to the position of 90.456° in 5,000 m        | ıs20                       |
| 3.5 Case 5. Executing a motion trajectory                                        | 21                         |
| 3.6 Case 6. Reading a single servo motor parameter                               |                            |
| 3.7 Case 7. Reading multiple servo motor parameters                              |                            |
| 3.8 Case 8. Turning a servo motor off                                            |                            |
| 4 EMERGENCY MESSAGES                                                             | 24                         |

## **1 CANOPEN IMPLEMENTATION FOR RDRIVE SERVOS**

For CANOpen communication and control, RDrive servo motors rely on the CANOpen protocol stack and its lower-level implementation—the Controller Area Network (CAN). Within the context of the Open Systems Interconnection (<u>OSI</u>) model, CAN covers the physical and data link layers, whereas CANOpen implements the other above-lying ones.

## **1.1** The physical and data link layers

A CAN bus provides physical infrastructure for data communication. In RDrive servo motors, the physical CAN connection is provided by the  $CAN_{HIGH}$  and  $CAN_{LOW}$  wires run through the input flange (see Figure 1-1).

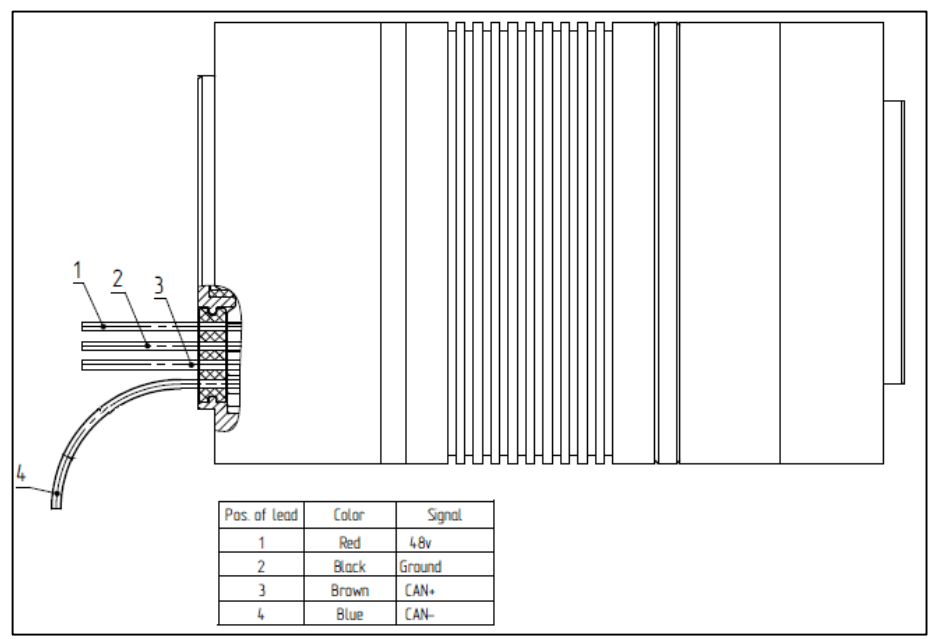

Figure 1-1: RDrive cable gland with CAN wires

#### 1.1.1 CAN frame

CAN frames are basic means of communication in the CANOpen interface. These can either be **data frames** that transmit data from CAN nodes or **remote frames** that request transmission of data.

RDrive servos support only the standard data CAN frame format with an 11-bit identifier (see Figure 1-2).

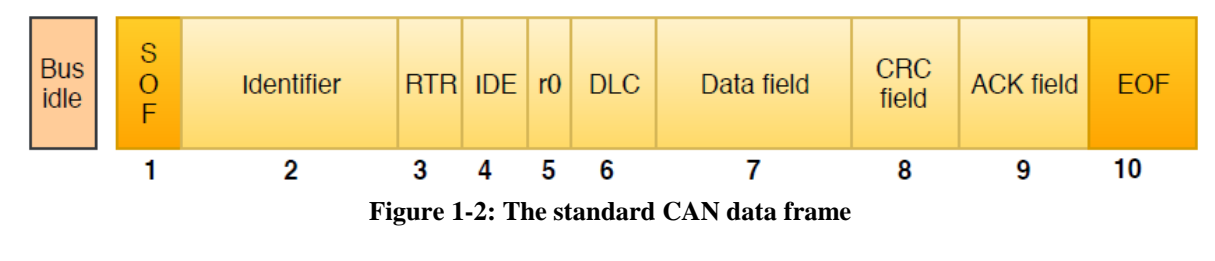

| No. | Description                                                                                                    |
|-----|----------------------------------------------------------------------------------------------------|
| 1   | Start of the frame bit.                                                                                                    |
| 2   | Identifies the priority of the message (11 bits long). The message with the lowest value of the identifier has the highest priority.                                               |
| 3   | Remote transmission request bit to differentiate between a data frame and a remote frame.<br>For a data frame, the value is set to 0, whereas, for a remote frame, it is set to 1. |
| 4   | Identifier extension (in the standard CAN frame, the bit is set to 0, which means no identifier extension is used).                                                                |
| 5   | Reserved bit.                                                                                                    |
| 6   | Specifies the number of transmitted data bytes (4 bits long).                                                                                                    |
| 7   | Contains actual data transmitted over the network (up to 64 bytes).                                                                                                    |
| 8   | For detecting transmission errors (16 bits long).                                                                                                    |
| 9   | For acknowledging correct reception of the data frame (2 bits long).                                                                                                    |
| 10  | End of the frame bit.                                                                                                    |

#### **1.1.2** CANOpen frame identifier

In CANOpen messages, the 11-bit CAN frame identifier is a COB-ID. Each COB-ID comprises:

- a **4-bit function code** identifying the type of the communication object (e.g., NMT, SYNC, EMCY, SDO) (see Section 1.2)
- a **7-bit Node ID** indicating the network node (servo) involved in the communication (see Figure 1-3).

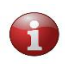

With the 7-bit Node ID, the maximum number of nodes in a CANOpen network is limited to 127. The Node ID 0 is reserved for network management messages.

| Function<br>code |     |     |     | Node address |     |     |     |     |     |     |
|------------------|-----|-----|-----|--------------|-----|-----|-----|-----|-----|-----|
| bit              | bit | bit | bit | bit          | bit | bit | bit | bit | bit | bit |
| 10               | 9   | 8   | 7   | 6            | 5   | 4   | 3   | 2   | 1   | 0   |

Figure 1-3: The COB-ID structure

## **1.2 The CANOpen stack for RDrive servos**

CANOpen covers the top five layers of the OSI model: network (addressing, message forwarding), transport (reliability, flow control), session (synchronization), presentation (standardized data encoding and representation), and application. To implement CANOpen for RDrive servos, the following protocol stack is used:

- SDO—Service data object
- NMT—Network state management
- Heartbeat

- EMCY—Emergency
- SYNC—Synchronization
- Timestamp

#### Table 1-1: The CANOpen protocol stack

| CANOpen<br>protocol | Function                                                                                                    |  |  |  |  |  |  |  |  |
|---------------------|----------------------------------------------------------------------------------------------------|--|--|--|--|--|--|--|--|
|                     | The NMT protocol enables issuing commands to change device states (see <b>Section 1.2.1</b> ):                                                                                                    |  |  |  |  |  |  |  |  |
| NMT                 | <ul> <li>Initialization</li> <li>Stopped</li> <li>Pre-operational</li> <li>Operational</li> </ul>                                                                                                    |  |  |  |  |  |  |  |  |
|                     | An NMT message is a 2-byte CAN frame. The first byte is the command specifier, and the second one—the Node ID of the device assigned to execute the command. If the Node ID is set to 0, the NMT command is addressed to all devices in the network.                                                                                                    |  |  |  |  |  |  |  |  |
| Heartbeat           | The Heartbeat protocol is intended to monitor availability of the nodes on a CAN bus.<br>At specified intervals, a Heartbeat producer transmits a message to one or more<br>Heartbeat consumers. In case a consumer receives no Heartbeat message within a<br>specified interval, it generates a Heartbeat event entailing further actions—e.g.,<br>resetting a node or indicating an error. For details, refer to <b>Section 1.2.2</b> .<br>In addition, RDrive servos generate Heartbeat messages at the Bootloader stage<br>during initialization (see <b>Section 3.1</b> ). These Heartbeat messages contain the Node ID<br>of the respective servo as preset by the manufacturer and are meant to signal that the |  |  |  |  |  |  |  |  |
| SYNC                | The SYNC protocol allows for synchronizing nodes in a CAN network. A SYNC message is a single CAN frame with the default identifier—128. A SYNC producer broadcasts SYNC messages over the network at predefined intervals.                                                                                                    |  |  |  |  |  |  |  |  |
| Timestamp           | The Timestamp protocol specifies a time offset in milliseconds prior to starting a servo motion queue. A Timestamp message is a single 6-byte data frame.                                                                                                    |  |  |  |  |  |  |  |  |
| ЕМСҮ                | The EMCY protocol allows for indicating internal errors of network devices. An EMCY message is transmitted in connection with error events and can contain up to 8 data bytes.                                                                                                    |  |  |  |  |  |  |  |  |
| SDO                 | The SDO protocol ensures direct access to the object dictionary. There are two types of SDO messages: for reading commands and parameters from a node and writing them to a node.                                                                                                    |  |  |  |  |  |  |  |  |

### 1.2.1 NMT messages and servo states

NMT frames are 2-bit messages containing an NMT command code and the ID of the network node to which the command is addressed.

| COB-ID | Data byte 0                        | Data byte 1              |
|--------|------------------------------------|--------------------------|
| 0x000  | Requested state (NMT command code) | Addressed node (Node ID) |
|        |                                    | - <b>A</b>               |

Figure 1-4: The NMT frame format

All NMT command codes have the same COB-ID format—0x000. The NMT command code is one of the values as indicated in **Table 1-2** (Column 1), depending on the requested state (Column 2).

| Table 1-2: NMT | ' command | codes an | d their | meanings |
|----------------|-----------|----------|---------|----------|
|----------------|-----------|----------|---------|----------|

| NMT command code | Meaning                               |  |  |  |
|------------------|---------------------------------------|--|--|--|
| 0x01             | Go to the "operational" state         |  |  |  |
| 0x02             | Go to the "stopped" state             |  |  |  |
| 0x80             | Go to the "pre-operational" state     |  |  |  |
| 0x81             | Go to the "reset node" state          |  |  |  |
| 0x82             | Go to the "reset communication" state |  |  |  |

The states of an RDrive servo as a CANOpen node can change as illustrated in the diagram in **Figure 1-5**.

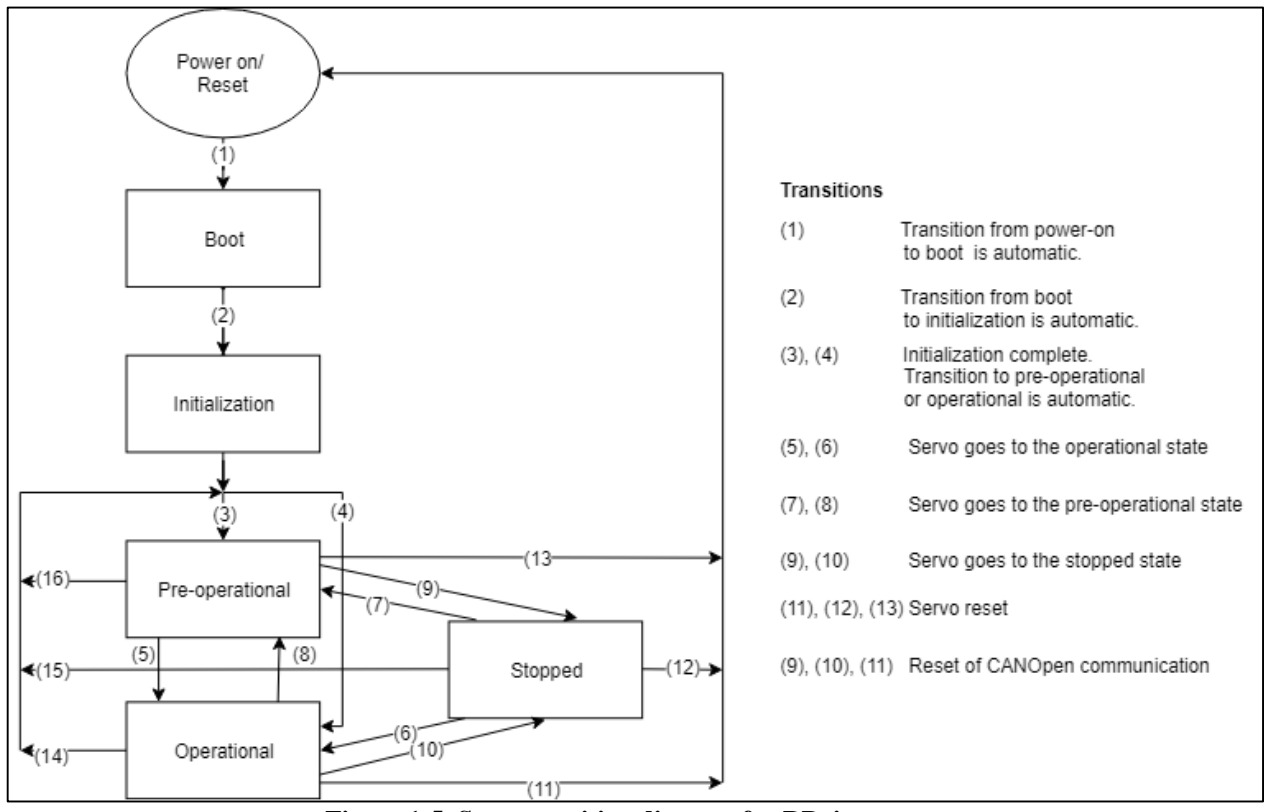

Figure 1-5: State transition diagram for RDrive servos

**Table 1-3** describes the NMT states of RDrive servos and lists available types of communication for each of the states.

| State               | Details                                                                                                    | SDO | PDO | NMT |
|---------------------|----------------------------------------------------------------------------------------------------|-----|-----|-----|
| Reset node          | Complete reset of servos. No communication is possible.<br>After a reset, the corresponding node is back to its power-on<br>state.                 | -   | -   | -   |
| Reset communication | Reset of CANOpen communication. No communication is possible.                                                                                      | -   | -   | -   |
| Initialization      | The servo initializes: transmits a bootup Heartbeat message,<br>performs a self-test to check the firmware integrity, and<br>uploads the firmware. | -   | -   | yes |
| Pre-operational     | In the state, servos are available for communication, but cannot execute commands.                                                                 | yes | yes | yes |
| Operational         | In this state, it is possible to transmit all types of CANOpen messages. Servos are both available for communication and can execute commands.     | yes | yes | yes |
| Stopped             | No communication, except for Heartbeat and NMT messages.                                                                                           | no  | no  | yes |

 Table 1-3: NMT states and available types of communication

#### **1.2.2** Heartbeat messages

Heartbeat frames are a special type of CANOpen messages that a network node (a servo) transmits at regular intervals to confirm its availability for communication.

| COB-ID          | Data byte 0    |
|-----------------|----------------|
| 0x700 + node ID | NMT state code |

Figure 1-6: The Heartbeat frame format

The communication status is a 1-byte value contained in the data byte part of the Heartbeat frame. The value corresponds to one of the NMT state codes listed in **Table 1-4** below.

Table 1-4: NMT state codes and their descriptions

| NMT state<br>code    | State                   | Description                                                                                                    |
|----------------------|-------------------------|----------------------------------------------------------------------------------------------------|
| 0x00                 | Bootup (initialization) | Sent once, when the firmware is initializing.                                                                               |
| 0x02                 | Bootloader              | Bootloader state                                                                                                    |
| 0x03                 | Collision               | Indicates address collision, which is equivalent to the stopped state. To change the collision state, a reboot is required. |
| 0x04                 | Stopped                 | Sending or receiving EMCY/ SDO/ SYNC messages is not possible.                                                              |
| 0x05                 | Operational             | Normal operation.                                                                                                    |
| 0x7F Pre-operational |                         | A servo cannot operate properly, but can hold its current position or be released.                                          |

#### **1.2.3** The Timestamp frame format

The Timestamp command specifies a delay before starting the motion queue of a servo motor. The command frame format is as shown below in **Figure 1-7**.

| COB-ID | Data Byte 0 | Data Byte 1 | Data Byte 2    | Data Byte 3    | Data Byte 4 | Data Byte 5 |
|--------|-------------|-------------|----------------|----------------|-------------|-------------|
| 0x100  |             | Tir         | nestamp in mil | liseconds (LSB | )           |             |

Figure 1-7: The Timestamp frame format

## **2** ROZUM ROBOTICS OBJECT DICTIONARY

An **object dictionary** is the centerpiece of CANOpen communication. It is a table with all communication-related and process data, including servo control commands, settings, and parameters.

Each entry in the dictionary is a communication object, identified with a 16-bit index. More complex objects are additionally identified with an 8-bit subindex. Access to all objects in the dictionary is through SDOs.

## 2.1 RDrive servo commands in the RR object dictionary

The **Table 2-1** is a command reference, listing commands for controlling RDrive servo that can be accessed from the Rozum Robotics object dictionary.

| Index  | Subindex | Attr. | Name                 | Bytes | Data type | Min. | Max. | Data format                                                                              | Comment                                                                                                    |
|--------|----------|-------|----------------------|-------|-----------|------|------|------------------------------------------------------------------------------------------|----------------------------------------------------------------------------------------------------|
| 0x2010 | 1        | WO    | Stop and release     | 1     | U8        | -    | -    |                                                                                          | When you issue the command, the servo stops without retaining its last position.<br>Attention! Affected by an external force (e.g., inertia), the servo may continue rotating for a while or start moving in the opposite direction.<br>Note: For the function, you can set any value, accounting for the data type.                                                                                                    |
| 0x2010 | 2        | wo    | Stop and freeze      | 1     | U8        | -    | -    |                                                                                          | When you issue the command, the servo stops, retaining its last position.<br><b>Note:</b> For the function, you can set any value, accounting for the data type.                                                                                                    |
| 0x2011 | 1        | w     | Run self-test        | 1     | U8        | -    | -    | 0-Lo-range self-test<br>±2° of the flange<br>1-Hi-range self-test<br>±180° of the flange | The command is optional. Use the command to check servo motion after startup (see Section 3.1).<br>Note: Once the command is issued, the servo shifts by $\pm 5$ degrees. Therefore, take measures to avoid injuries and damage.                                                                                                    |
| 0x2011 | 1        | R     | Get self-test status | 1     | U8        | -    | -    |                                                                                          | The command enables reading the results of the servo self-testing<br>(including the status of the system integrity check at initialization).<br><b>Possible responses:</b><br>TEST_STATUS_OK = 0 (when the servo passed the self-tests<br>successfully)<br>TEST_STATUS_FAILED (when the servo failed the motion test)<br>TEST_STATUS_SECURE_TEST_FAILED (when the servo failed<br>the automatic system integrity check during initialization)<br>TEST_STATUS_NOT_EXEC (the motion self-test cannot be<br>executed)<br>TEST_STATUS_BUSY (the self-testing is still in progress) |
| 0x2012 | 1        | WO    | Set current          | 4     | F32       | -    | -    | Current, A                                                                               | The command enables setting the current at which a specific servo should move.                                                                                                    |
| 0x2012 | 2        | WO    | Set brake current    | 4     | F32       | -    | -    | Current, A                                                                               | The command enables setting the current at which a specific servo should decelerate.                                                                                                    |
| 0x2012 | 3        | wo    | Set velocity         | 4     | F32       | -    | -    | Velocity, °/sec.                                                                         | Use the command to set the velocity with which a specific servo should<br>move at the manufacturer-preset current. The manufacturer-preset<br>current is the maximum current value in accordance with servo motor<br>specifications.<br><b>Note:</b> To set a lower max current limit, use the "Set velocity with<br>current limit" command.                                                                                                    |

#### Table 2-1: Control commands for RDrive servos in the Rozum Robotics object dictionary

| 0x2012 | 4                                                     | wo | Set position                                        | 4  | F32                                                                              | -    | -   | Position, °                                              | Use the command to set the position that a specific servo should reach<br>as a result of executing the command.<br><b>Note:</b> Executing the command, the servo moves to the specified<br>position at the manufacturer-preset max velocity and current.                                                                                                    |
|--------|-------------------------------------------------------|----|-----------------------------------------------------|----|----------------------------------------------------------------------------------|------|-----|----------------------------------------------------------|----------------------------------------------------------------------------------------------------|
| 0x2012 | 5                                                     | wo | Set velocity with<br>current limit                  | 8  | F32<br>F32                                                                       |      |     | Velocity, °/sec<br>Current limit, A                      | Use the command when you need a specific servo to rotate at desired velocity and at a current that is lower than the manufacturer-preset limit (in accordance with servo specifications).<br><b>Note:</b> When current is set to 0, servos ignore the limit during motion.                                                                                                    |
| 0x2012 | 6                                                     | wo | Set position with<br>velocity and current<br>limits | 12 | F32<br>F32<br>F32                                                                |      |     | Position, °<br>Velocity limit, °/sec<br>Current limit, A | Use the command when you want a specific servo to move to a specific position at a current and velocity that are lower than manufacturer-<br>preset values. The manufacturer-preset values are values in accordance with servo motor specifications.<br><b>Note:</b> When current is set to 0, servos ignore the limit during motion.                                         |
| 0x2012 | 7                                                     | wo | Set duty                                            | 4  | F32                                                                              | -1.0 | 1.0 | Duty, [-1.0; 1.0]                                        | The command enables setting the duty mode, which is the percentage<br>of the input voltage to be supplied to a specific servo. The default (off)<br>value is 0.0.                                                                                                    |
| 0x2013 | subindex<br>for the<br>parameter<br>from<br>Table 2-4 | RO | Custom parameter<br>read                            | 4  | F32                                                                              | -    | -   | Actual servo parameter<br>(variable value)               | Use the command when you need to read the actual value of a single servo parameter (one of those listed in <b>Table 2-4</b> ).                                                                                                    |
| 0x2014 | 1                                                     | RO | Parameter array read                                |    | ARRAY[F32]<br>(The array size<br>depends on the<br>"Set value array"<br>command) | -    | -   |                                                          | Use the command when you need to read the actual values of more than one servo parameters (as listed in <b>Table 2-4</b> ). The command will return the array of variables as preset using the "Parameter array format read/write" command.                                                                                                    |
| 0x2015 | 1                                                     | RW | Parameter array<br>format read/write                |    | ARRAY[U8]                                                                        | -    | -   |                                                          | The command enables setting an array of multiple parameters that the user can subsequently read with the "Parameter array read" function.                                                                                                    |
| 0x2200 | 1                                                     | wo | Add PT point                                        | 8  | F32<br>U32                                                                       | -    | -   | Position, °<br>Time, ms                                  | The command enables creating PT (position-time) motion points for a<br>specific servo. PT points define the following:<br>- what position the servo should reach<br>- how long the movement from the previous position to the specified<br>one should take<br>The created PT points are arranged into a motion queue, which<br>represents the motion trajectory of the servo. |
| 0x2200 | 2                                                     | wo | Add PVT point                                       | 12 | F32<br>F32<br>U32                                                                | -    | -   | Position, °<br>Velocity, °/sec<br>Time, ms               | The command enables creating PVT (position-velocity-time) motion<br>points for a specific servo. PVT points define the following:<br>- what position the servo should reach<br>- with what velocity the servo should move to the specified position<br>- how long the movement from the previous position to the specified<br>one should take                                 |

## **ROZUM ROBOTICS**

|        |   |    |                                                        |    |                                                             |   |   |                                                                                                    | The created PVT points are arranged into a motion queue, which                                                                                                    |
|--------|---|----|--------------------------------------------------------|----|-------------------------------------------------------------|---|---|----------------------------------------------------------------------------------------------------|----------------------------------------------------------------------------------------------------|
|        |   |    |                                                        |    |                                                             |   |   |                                                                                                    | represents the motion trajectory of the servo.                                                                                                    |
| 0x2202 | 1 | wo | Clear motion<br>queue/N last points<br>from the queue  | 4  | U32                                                         | - | - |                                                                                                    | The command enables:<br>a) to remove N last motion points from the motion queue of a specific<br>servo<br>Value != 0 clears the specified number of points<br>b) to clear the entire motion queue<br>Value = 0 clears the motion queue and stops the motor                                                                                                    |
| 0x2202 | 2 | RO | Num. of the points in the queue                        | 4  | U32                                                         |   |   |                                                                                                    | The command enables reading the number of the PT (PVT) points in the motion queue of a specific servo.                                                                                                    |
| 0x2202 | 3 | RO | Num. of the free<br>cells in the queue<br>(free space) | 4  | U32                                                         |   |   |                                                                                                    | The command enables reading the number of cells that are available<br>for adding new PT (PVT) points to the motion queue of a specific<br>servo.                                                                                                    |
| 0x2203 | 1 | wo | Timings calculate<br>PVAT: calculate                   | 32 | F32<br>F32<br>F32<br>U32<br>F32<br>F32<br>F32<br>F32<br>U32 |   |   | Start position, °<br>Start velocity, °/sec<br>Start acceleration, °/sec <sup>2</sup><br>Start time, ms<br>End position, °<br>End velocity, °/sec<br>End acceleration, °/sec <sup>2</sup><br>End time, ms | The command enables calculating how long it will take a specific servo<br>to move from the start position to the end one with specified motion<br>parameters (e.g., velocity, acceleration).                                                                                                    |
| 0x2203 | 2 | RO | Timings calculate<br>PVAT: get results                 | 4  | U32                                                         |   |   | Time, ms                                                                                                    | The command enables reading the result of executing the "Timings calculate PVAT: calculate" command (see above).                                                                                                    |
| 0x2203 | 5 | RO | Timings calculate<br>PVAT: get results                 | 24 | F32<br>F32<br>F32<br>F32<br>F32<br>F32<br>F32               |   |   | α0<br>α1<br>α2<br>α3<br>α4<br>α5                                                                                                    | The command returns the polynom coefficients (including time in milliseconds) based on the calculations with the "Timings calculate PVAT: calculate" command.                                                                                                    |
| 0x2207 | 2 | RO | Get maximum<br>velocity                                | 4  | F32                                                         |   |   |                                                                                                    | The command enables reading the maximum velocity with which a specific servo can move at the current moment. The return is the lowest of the three limits—the user-defined one (see "Set velocity with current limit"), the maximum current as per servo specifications, and the maximum velocity calculated based on the supply voltage.                                                   |
| 0x2208 | 1 | wo | Set zero position                                      | 4  | F32                                                         |   |   | Flange degrees                                                                                                    | The command enables setting the actual position (in degrees) of a specific servo to any value defined by the user. For instance, when the actual servo position is 101 degrees and the new setting based on the command is 25 degrees, the servo is assumed to be positioned at 25 degrees.<br><b>Note:</b> The setting is volatile: it is no longer valid after a reset or a power outage. |

| 0x2208 | 2 | wo | Set zero position and save to EEPROM | 4 | F32 |  |  | Flange degrees | The command enables setting the actual position (in degrees) of a specific servo to any value defined by the user and saving it to the EEPROM memory. |
|--------|---|----|--------------------------------------|---|-----|--|--|----------------|----------------------------------------------------------------------------------------------------|
|--------|---|----|--------------------------------------|---|-----|--|--|----------------|----------------------------------------------------------------------------------------------------|

#### Notes:

• The *read* commands return the requested parameters with ACK/NACK, whereas the response to all *write* commands is ACK/NACK.

#### **Glossary:**

PVAT—position-velocity-acceleration-time PVT—position-velocity-time PT—position-time R—read W—write RO—read only access RW—read and write access WO—write only access ARRAY—array of variables

#### Table 2-2: Data formats

| Туре | Size                                            | Format                                                                                                |
|------|-------------------------------------------------|----------------------------------------------------------------------------------------------------|
| U8   | Unsigned byte                                   |                                                                                                    |
| U16  | Unsigned word                                   | Least significant bit (LSB)                                                                           |
| U32  | Unsigned double word                            | Least significant bit (LSB)                                                                           |
| BOOL | Same as U8                                      |                                                                                                    |
| F24  | Truncated single precision float-point variable | Single precision float-point variable, <u>IEEE 754</u> . The 4th least significant byte is truncated. |
| F32  | Single precision float-point variable           | Single precision float-point variable, IEEE 754                                                       |

## 2.2 RDrive servo settings

Apart from the control commands listed in **Table 2-1**, the Rozum Robotics object dictionary for RDrive servo motors includes settings that represent important operating characteristics of the servos. The operations of reading and writing the settings are executed using SDO frames. The representation of the data part in the frame is as indicated in the "Data type" column (see also **Table 2-2**).

| Index  | Subindex | Attr. | Name                                  | Bytes | Data type | Min | Max    | Default | Data<br>format | Comments                                                                                                    |
|--------|----------|-------|---------------------------------------|-------|-----------|-----|--------|---------|----------------|----------------------------------------------------------------------------------------------------|
| 0x1009 | 0        | RO    | Manufacturer hardware version         |       | String    |     |        |         |                | Unique identifier of the controller + Hardware<br>type + Hardware revision                                                                                                    |
| 0x100A | 0        | RO    | Manufacturer software<br>version (FW) |       | String    |     |        |         |                | Major and minor firmware versions and build timestamp                                                                                                    |
| 0x1016 | 1        | RW    | Master Heartbeat timeout              |       | U32       |     |        |         | ms             | Maximum master heartbeat waiting time                                                                                                    |
| 0x1017 | 0        | RW    | Heartbeat time                        |       | U16       |     |        |         | ms             | The interval between the Heartbeat messages of a device                                                                                                    |
| 0x1F89 | 0        | RW    | Boot time                             | 2     | U32       | 500 | 50,000 | 2,000   | ms             | Bootloader delay time                                                                                                    |
| 0x2000 | 0        | RO    | Error status bits                     | 10    | ARRAY     |     |        |         |                |                                                                                                    |
| 0x2100 | 0        | RW    | CAN Node ID                           | 1     | U8        | 1   | 127    | 123     |                | Device ID on the CAN bus                                                                                                    |
| 0x2101 | 0        | RW    | CAN bitrate                           | 1     | ENUM8     | 0   | 8      | 2       |                | CAN bitrate of the device<br>CAN_BAUD_1000 (Kbit) = 0,<br>CAN_BAUD_500=2,<br>CAN_BAUD_250=3,<br>CAN_BAUD_125=4,<br>CAN_BAUD_100=5,<br>CAN_BAUD_50=6,<br>CAN_BAUD_20=7,<br>CAN_BAUD_10=8,<br>CAN_BAUD_2000=9 |
| 0x2102 | 0        | RO    | Power-on counter                      | 4     | U32       |     |        |         |                | To count total power-on cycles                                                                                                    |
| 0x2103 | 0        | RO    | System time counter                   | 8     | U64       |     |        |         | ms             | System time from the device startup                                                                                                    |
| 0x2300 | 1        | RW    | Power (consumption)<br>limit          | 4     | F32       |     |        |         | W              | User-defined maximum power consumption<br>(when set to 0, the user limit is disabled)                                                                                                    |

| Table 2-3: T | he RDrive | settings in | the <b>R</b> R | object | dictionary   |
|--------------|-----------|-------------|----------------|--------|--------------|
| 14010 4 0. 1 | ne norre  | sectings in | the itit       | Ubject | uncenoniar y |

| 0x2300 | 2 | RW | Maximum acceleration              | 4 | F32  |  | degrees/sec <sup>2</sup> | User-defined maximum acceleration of the servo's output flange (when set to 0, the user limit is disabled) |
|--------|---|----|-----------------------------------|---|------|--|--------------------------|----------------------------------------------------------------------------------------------------|
| 0x2300 | 3 | RW | Maximum velocity                  | 4 | F32  |  | degrees/sec              | User-defined maximum velocity, deg/sec<br>(when set to 0, the user limit is disabled)                      |
| 0x2300 | 5 | RW | Maximum position error            | 4 | F32  |  | degrees                  | User-defined maximum position error (when set to 0, the limit is disabled)                                 |
| 0x2300 | 6 | RW | Min position                      | 4 | F32  |  | degrees                  | Minimum multi-turn position                                                                                |
| 0x2300 | 7 | RW | Max position                      | 4 | F32  |  | degrees                  | Maximum multi-turn position                                                                                |
| 0x2300 | 8 | RW | Zero position                     | 4 | F32  |  | degrees                  | The absolute zero position of the servo (within the range of [0:360] degrees)                              |
| 0x2300 | 9 | RW | Voltage min                       | 4 | F32  |  | volts                    | User-defined maximum working voltage (when set to 0, the limit is disabled)                                |
| 0x2300 | А | RW | Voltage max                       | 4 | F32  |  | volts                    | User-defined minimum working voltage (when set to 0, the limit is disabled)                                |
| 0x2300 | В | RW | Current phase limit               | 4 | F32  |  | А                        | User-defined maximum phase current limit (when set to 0, the limit is disabled)                            |
| 0x2300 | С | RW | Current input limit               | 4 | F32  |  | А                        | User-defined maximum input current limit (when set to 0, the limit is disabled)                            |
| 0x2301 | 0 | RW | Position limit control is enabled | 1 | BOOL |  |                          | Enables/disables the "Minimum multi-turn<br>position" and "Maximum multi-turn position"<br>limits          |

## 2.3 Reading RDrive servo parameters

The SDO protocol also enables reading **RDrive servo parameters**—variables representing actual operating values (e. g., current, position, temperature). The table below lists servo parameters available for reading together with their descriptions and subindices for SDO frames.

| Sub-<br>index | Parameter                                      | Name                        | Description                                                                         |
|---------------|------------------------------------------------|-----------------------------|-------------------------------------------------------------------------------------|
| 1             | APP_PARAM_POSITION                             | Pos: gear                   | Multi-turn position of the servo's output flange                                    |
| 2             | APP_PARAM_VELOCITY                             | Vel: gear                   | Velocity of the servo's output flange in degrees per second                         |
| 3             | APP_PARAM_POSITION_ROTOR                       | Pos: rotor                  | Single-turn position of the rotor                                                   |
| 4             | APP_PARAM_VELOCITY_ROTOR                       | Vel: rotor                  | Velocity of the rotor in RPM                                                        |
| 5             | APP_PARAM_POSITION_GEAR_360 //0x05             | Pos: gear360                | Single-turn position of the servo's output flange                                   |
| 7             | APP_PARAM_CURRENT_INPUT                        | Current:<br>input           | Input current                                                                       |
| 9             | APP_PARAM_VOLTAGE_INPUT                        | Voltage:<br>input           | Input voltage                                                                       |
| 11            | APP_PARAM_CURRENT_PHASE                        | Current:<br>phase           | Phase current                                                                       |
| 12            | APP_PARAM_TEMPERATURE_ACTUATOR                 | Temperature: actuator       | Temperature of the servo's stator<br>(°C)                                           |
| 13            | APP_PARAM_TEMPERATURE_ELECTRONICS              | Temperature:<br>electronics | Temperature of the servo's PCB<br>(°C)                                              |
| 28            | APP_PARAM_CONTROLLER_VELOCITY_ERROR            | Ctrl: vel:<br>error         | Velocity error of the controller<br>(RPM)                                           |
| 29            | APP_PARAM_CONTROLLER_VELOCITY_SETPOINT         | Ctrl: vel:<br>setpoint      | Velocity setpoint of the controller<br>(RPM)                                        |
| 30            | APP_PARAM_CONTROLLER_VELOCITY_FEEDBACK         | Ctrl: vel:<br>feedback      | Velocity feedback of the controller<br>(i.e., velocity of the rotor in RPM)         |
| 31            | APP_PARAM_CONTROLLER_VELOCITY_OUTPUT<br>//0X1F | Ctrl: vel:<br>output        | Velocity output of the controller<br>(control current in Amperes)                   |
| 32            | APP_PARAM_CONTROLLER_POSITION_ERROR            | Ctrl: pos:<br>error         | Position error of the controller in degrees                                         |
| 33            | APP_PARAM_CONTROLLER_POSITION_SETPOINT         | Ctrl: pos:<br>setpoint      | Position setpoint of the controller<br>(i.e., flange angle in degrees)              |
| 34            | APP_PARAM_CONTROLLER_POSITION_FEEDBACK         | Ctrl: pos:<br>feedback      | Position feedback of the controller<br>(i.e., position of the flange in<br>degrees) |
| 35            | APP_PARAM_CONTROLLER_POSITION_OUTPUT           | Ctrl: pos:<br>output        | Position output of the controller (in rotor RPM)                                    |

| Table 2-4: RDrive servo | parameters | available for | reading |
|-------------------------|------------|---------------|---------|
|-------------------------|------------|---------------|---------|

|    |                        | 1            |                                     |
|----|------------------------|--------------|-------------------------------------|
|    |                        |              | CONTROL_MODE_OFF = 0, ///<          |
|    |                        |              | Motor is not controlled             |
|    |                        |              | $CONTROL_MODE_DUTY = 1,$            |
|    |                        |              | ///< Duty control                   |
|    |                        |              | CONTROL_MODE_VEL = 2, ///<          |
|    |                        |              | Velocity control                    |
|    |                        |              | CONTROL_MODE_CURRENT =              |
|    |                        |              | 3, ///< Current control             |
| 20 | ADD DADAM CONTROL MODE | Control mode | CONTROL_MODE_BRAKE = 4,             |
| 50 | APP_PARAM_CONTROL_MODE | Control mode | ///< Brake control                  |
|    |                        |              | CONTROL_MODE_POS = 5, ///<          |
|    |                        |              | Position control                    |
|    |                        |              | CONTROL_MODE_MOTION $= 6$ ,         |
|    |                        |              | ///< Motion control                 |
|    |                        |              | CONTROL_MODE_OPENLOOP               |
|    |                        |              | = 7, ///< Open-loop current control |
|    |                        |              | CONTROL_MODE_INACTIVE =             |
|    |                        |              | 8 ///< Motor is not controlled      |

# **3** APPLICATION CASES

In the section, there are a number of application cases demonstrating a sequence of CANOpen messages required to cause a servo motor to execute commands, as well as to write or read parameters and settings.

#### **Color designations:**

- green—a read command
- **purple**—a write command

#### 3.1 Case 1. Servo motor initialization

Initializing, an RDrive servo motor goes through the following three stages:

Stage 1. The *Bootloader* stage.

Once power is supplied to the servo motor, it starts and transmits automatically the *BOOTUP Heartbeat* message:

| CANOpen protocol | Frame format (Hexadecimal) |
|------------------|----------------------------|
| Heartbeat        | 712 # 2                    |

**Stage 2.** Once the **boot time** expires, the servo starts uploading the firmware and transmits the *BOOTUP Heartbeat* message:

| CANOpen protocol | Frame format (Hexadecimal) |
|------------------|----------------------------|
| Heartbeat        | 712 # 0                    |

Then, the servo motor runs a system integrity test. If the *test results are ok*, the device sends either the *OPER* or the *PRE-OPER Heartbeat* message:

| <b>CANOpen</b> protocol | Frame format (Hexadecimal) | State |
|-------------------------|----------------------------|-------|
| Heartbeat               | 712 # 5                    | OPER  |

or

| <b>CANOpen</b> protocol | Frame format (Hexadecimal) | State    |
|-------------------------|----------------------------|----------|
| Heartbeat               | 712 # 7F                   | PRE-OPER |

Step 3. (Optional) The user sends the Run self-test command to run a motion self-test.

#### Format:

| CANOpen<br>protocol | Command       | SDO format (Hexadecimal)   | Response     |
|---------------------|---------------|----------------------------|--------------|
| SDO                 | Run self-test | (INDEX: 0x2011 SUB:1)<br>0 | SDO response |

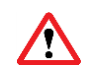

Once the Run self-test command is issued, the servo motor shifts by  $\pm 5$  degrees. Take measures to prevent damage to the motion system or the accessories attached to the servo.

Then, the user can request the self-test status with the Get self-test status command.

| Format: |
|---------|
|---------|

| CANOpen<br>protocol | Command              | SDO format<br>(Hexadecimal) | Response                                                                                                    |
|---------------------|----------------------|-----------------------------|----------------------------------------------------------------------------------------------------|
| SDO                 | Get self-test status | (INDEX: 0x2011<br>SUB:1)    | SDO response + data:<br>x [U8]<br>(TEST_STATUS_OK = 0,<br>TEST_STATUS_FAILED,<br>TEST_STATUS_SECURE_TEST_FAILED,<br>TEST_STATUS_NOT_EXEC,<br>TEST_STATUS_BUSY) |

If the user issues the command while the servo motor is still running a self-test, the command returns **TEST\_STATUS\_BUSY**. If the servo motor fails the self-test, the user gets an error status response (e.g., **TEST\_STATUS\_FAILED**).

#### 3.2 Case 2. Rotating the servo motor with the angular velocity of 10,050 RPM

To set the angular velocity for servo motor rotation, use the Set velocity SDO command.

Format:

| <b>CANOpen</b> protocol | Command      | SDO format (Hexadecimal)             | Response     |
|-------------------------|--------------|--------------------------------------|--------------|
| SDO                     | Set velocity | (INDEX: 0x2012 SUB:3)<br>cd cc 20 41 | SDO response |

In case the servo motor fails to rotate with the preset velocity, the command returns an SDO error code.

# **3.3** Case 3. Turning the motor shaft to the position of 90.456° in 5,004 ms (spline interpolation)

The motion trajectory of an RDrive servo motor is a spline. To turn a servo motor to the required position within the specified time, complete the following sequence of steps:

**Step 1.** Define a spline motion trajectory by setting a number of PT (position and time) points. Use the **Add PT point** command.

| Format: |
|---------|
|---------|

| CANOpen<br>protocol | Command      | SDO format (Hexadecimal) | Response     |
|---------------------|--------------|--------------------------|--------------|
|                     |              | (INDEX: 0x2201 SUB: 1)   |              |
| SDO                 | Add PT point |                          | SDO response |
|                     |              | 79 e9 b4 42 8c 13 0 0    |              |

**Step 2**. Send a sync command to set a time offset before starting the servo motor motion: **0 ms** to start immediately or **200 ms** to start in 200 ms.

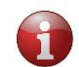

Sending a sync command when the servo motion queue is not empty and is being processed (moving) will generate an error.

#### Format:

| <b>CANOpen</b> protocol | Command  | Frame format (Hexadecimal) |
|-------------------------|----------|----------------------------|
| TIMESTAMP               | TS_START | 100 # c8 0 0 0 0 0         |
|                         |          | (200 ms delay)             |

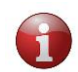

TIMESTAMP commands return no response.

## 3.4 Case 4. Turning the motor shaft to the position of 90.456° in 5,000 ms

The case is similar to case #3, except for the time offset—it is set to 0. Therefore, the sequence of actions should be as below:

**Step 1.** Using the **Add PT point** command, define a spline motion trajectory by setting a number of PT points (position and time values).

Format:

| CANOpen<br>protocol | Command       | SDO format (Hexadecimal) | Response      |
|---------------------|---------------|--------------------------|---------------|
| SDO                 | Add PT point  | (INDEX: 0x2201 SUB: 1)   | SDO response  |
|                     | And I I Point | 79 e9 b4 42 88 13 0 0    | oz o response |

Step 2. Send a sync command to set a time offset to 0 ms—to start immediately.

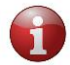

Sending a sync command when the servo motion queue is empty generates an error.

#### Format:

| CANOpen protocol | Command  | Frame format (Hexadecimal)                                                   |  |
|------------------|----------|------------------------------------------------------------------------------|--|
| TIMESTAMP        | TS_START | <b>100 # 0 0 0 0 0 0</b> <i>The timestamp is 0 ms -&gt; immediate start.</i> |  |

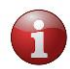

TIMESTAMP commands return no response.

## 3.5 Case 5. Executing a motion trajectory

In this example, we will execute **the following motion trajectory**:  $34.567^{\circ}$  in 123 ms,  $-321.001^{\circ}$  in 8,900 ms with the end velocity of 2.0 RPM,  $-1^{\circ}$  in 5,432 ms.

Step 1. Using the sequence of three SDO commands as demonstrated below, set a motion trajectory.

| CANOpen protocol | Command       | SDO format (Hexadecimal)                        | Response     |
|------------------|---------------|-------------------------------------------------|--------------|
| SDO              | Add PT point  | (INDEX: 0x2201 SUB: 1)<br>9c 44 0a 42 7b 0 0 0  | SDO response |
| SDO              | Add PVT point | (INDEX: 0x2201 SUB: 2)<br>21 80 a0 c3 c4 22 0 0 | SDO response |
| SDO              | Add PT point  | (INDEX: 0x2201 SUB: 1)<br>0 0 80 bf 38 15 0 0   | SDO response |

Step 2. Send a sync command to set a time offset before starting the servo motor motion.

| <b>CANOpen</b> protocol | Command  | Frame format (Hexadecimal)                        |  |  |
|-------------------------|----------|---------------------------------------------------|--|--|
| TIMESTAMP               | TS_START | 100 # 7A 03 0 0 0 0<br>The time offset is 890 ms. |  |  |

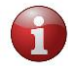

TIMESTAMP commands return no response.

## 3.6 Case 6. Reading a single servo motor parameter

In this example, we demonstrate how to read the **APP\_PARAM\_CURRENT\_INPUT** parameter (actual input current of the servo motor).

To read a single servo motor parameter (any parameter from Table 2-4), use the **Custom parameter** read command.

#### Format:

| CANOpen<br>service | Command                  | SDO format (Hexadecimal) | Response (Hexadecimal)                                                                           |
|--------------------|--------------------------|--------------------------|--------------------------------------------------------------------------------------------------|
| SDO                | Custom parameter<br>read | (INDEX: 0x2013 SUB:7)    | SDO response + data:<br>x x x x [FLOAT32]<br>0 0 20 c1<br>The returned parameter value is -10.0. |

The response to the SDO command contains the required reading.

### 3.7 Case 7. Reading multiple servo motor parameters

In this example, we demonstrate how to read **multiple parameters**:

- **APP\_PARAM\_POSITION** (actual servo position)
- **APP\_PARAM\_VOLTAGE\_INPUT** (actual input voltage of the servo motor)
- **APP\_PARAM\_CURRENT\_INPUT** (actual input current of the servo motor)

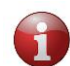

In all, it is possible to read up to 48 parameters at a time.

To read multiple servo parameters, complete the following sequence of steps:

Step 1. Set an array of parameters to read using the Parameter array format read/write command.

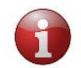

There are 10 bytes reserved for parameter array (as each byte contains 8 bits, we get 10\*8 = 80 bits for parameter markers).

#### Format (setting the 2nd, 4th, and 23rd markers):

| <b>CANOpen Service</b> | Command                              | SDO format (Hexadecimal)                | Response (Hexadecimal) |
|------------------------|--------------------------------------|-----------------------------------------|------------------------|
| SDO                    | Parameter array<br>format read/write | (INDEX: 0x2015) 14 0 80 0 0 0 0 0 0 0 0 | SDO response           |

Step 2. Read the preset parameter array with the **Parameter array read** command.

| CANOpen<br>service | Command                 | SDO format<br>(Hexadecimal) | Response<br>(Hexadecimal) | Data contents                                                                                                    |
|--------------------|-------------------------|-----------------------------|---------------------------|----------------------------------------------------------------------------------------------------|
| SDO                | Parameter<br>array read | (INDEX: 0x2014<br>SUB: 1)   | SDO response              | 12 bytes [FLOAT32] x3<br>x x x x z z z z z y y y y<br>79 e9 f6 42 0 0 c8 c2 1d 5a ac c0<br>The 2nd parameter<br>(APP_PARAM_POSITION) is 123,456.<br>The 4th parameter<br>(APP_PARAM_VOLTAGE_INPUT) is -<br>100.00.<br>The 23rd parameter<br>(APP_PARAM_CURRENT_INPUT) is -<br>5.386. |

Format (the 2nd, 4th, and 23rd markers are set):

In its response, the command returns the requested array of parameter values.

### 3.8 Case 8. Turning a servo motor off

Typically, a servo motor turns off without a command. However, to avoid damage to the system or injuries, it is advisable to stop the servo motor as described below.

To stop a servo, the user can, at his or her own discretion, send an NMT command (NMT\_CMD\_STOP) or any of the following SDO Commands: Stop and release or Stop and freeze.

| CANOpen<br>service | Command          | Frame format<br>(Hexadecimal)           | Response (Hexadecimal)                                                                      |
|--------------------|------------------|-----------------------------------------|---------------------------------------------------------------------------------------------|
|                    |                  | 12 # 2 (for one servo motor<br>only)    | No response                                                                                 |
| NMT                | NMT_CMD_STOP     | 0 # 2 (for all devices on the bus)      | (However, you can learn whether a node is in the stopped state from its Heartbeat messages) |
| SDO                | Stop and release | SDO Format: (INDEX:<br>0x2010 SUB: 1) 0 | SDO response                                                                                |
| SDO                | Stop and freeze  | SDO Format: (INDEX:<br>0x2010 SUB: 2) 0 | SDO response                                                                                |

Format:

In case the servo fails to stop, the command returns an SDO error code.

# 4 EMERGENCY MESSAGES

Whenever an error occurs on a CAN network node, an emergency (EMCY) message is generated. Such messages are transmitted to other network devices with high priority and contain an error code, an error register, and additional device-specific information. The frame format for the EMCY messages is as shown below:

| COB-ID                 | Data byte<br>0                                  | Data byte<br>1                               | Data<br>byte 2    | Data byte 3                                                       | Data<br>byte 4 | Data<br>byte 5       | Data<br>byte 6        | Data<br>byte 7  |
|------------------------|-------------------------------------------------|----------------------------------------------|-------------------|-------------------------------------------------------------------|----------------|----------------------|-----------------------|-----------------|
| 0x080 +<br>Node<br>ID* | Error<br>(Standard of<br>according t<br>301 and | Code<br>error codes<br>to CiA DS-<br>DS-401) | Error<br>Register | Error status bits<br>(Internal indication of the error condition) | Manu:<br>par   | facturer<br>ameter ( | error in<br>of the er | fo (the<br>ror) |
|                        | LSB                                             | MSB                                          |                   |                                                                   | ]              | Data for             | mat: F32              | 2               |

Figure 6-1: The EMCY frame format

**Table 4-1** lists errors of servo motors together with their error codes, error registers, and error status bits.

#### Table 4-1: Servo motor errors

| Category        | Error                               | Error Bit [CO_EM_errorStatusBits] | Error code [CO_EM_errorCodes]  | Description                                               |
|-----------------|-------------------------------------|-----------------------------------|--------------------------------|-----------------------------------------------------------|
| CAN             | TX bus off                          | CO_EM_CAN_TX_BUS_OFF              | CO_EMC_BUS_OFF_RECOVERED       | CAN bus disconnected                                      |
|                 | TX or RX bus passive                | CO_EM_CAN_TX_BUS_PASSIVE          | CO_EMC_CAN_PASSIVE             |                                                           |
|                 | TX or RX bus warning                | CO_EM_CAN_BUS_WARNING             | CO_EMC_NO_ERROR                |                                                           |
|                 | Master Heartbeat Timeout            | CO_EM_HEARTBEAT_CONSUMER          | CO_EMC_GENERIC                 | Master Heartbeat lost                                     |
| Servo motion    | Position limit error                | CO_EM_MOTION_ERROR                | CO_EMC401_POS_LIMIT            | Servo has moved outside of the programmed position limits |
|                 | Following position amon is too hig  | -                                 | CO_EMC401_POS_FLW_ERROR        |                                                           |
|                 | Following position error is too big | _                                 | CO_EMC401_POS_FLW_STATIC_ERROR |                                                           |
| Servo hardware  | UV                                  | CO_EM_HW_VOLT_LO                  | CO_EMC401_IN_VOLT_LOW          | Undervoltage                                              |
|                 | OV                                  | CO_EM_HW_VOLT_HI                  | CO_EMC401_IN_VOLT_HI           | Overvoltage                                               |
|                 | MOSFET Driver Error                 | CO_EM_HARDWARE_ERROR              | CO_EMC401_PWRCTRL_ERROR        |                                                           |
|                 | PCB Temperature Error               | CO_EM_TEMPERATURE_INTRNL_ERROR    | CO_EMC401_POWER_TEMP_OVER      | Servo PCB controller error                                |
|                 | Stator Temperature Error            | CO_EM_TEMPERATURE_INTRNL_ERROR    | CO_EMC401_MOTOR_TEMP_OVER      | Motor temperature error                                   |
|                 | OC                                  | CO_EM_HW_CUR_LIMIT                | CO_EMC401_PWRCTRL_ERROR        | Overcurrent                                               |
| Servo self-test | Fail configuration parameters       | CO_EM_FLT_CONFIG_CONSTRAINT       | -                              |                                                           |
|                 | Fail CRC of the configuration       | CO_EM_FLT_CONFIG_CRC              | -                              |                                                           |
|                 | Stator temperature sensor error     | CO_EM_FLT_NTC                     | CO_EMC_DEVICE_SPECIFIC         |                                                           |
|                 | Current sensor A error              | CO_EM_FLT_CS0                     | CO_EMC_DEVICE_SPECIFIC         |                                                           |
|                 | Current sensor B error              | CO_EM_FLT_CS1                     | CO_EMC_DEVICE_SPECIFIC         |                                                           |
|                 | MOSFET driver error                 | CO_EM_FLT_DRIVER                  | CO_EMC_DEVICE_SPECIFIC         |                                                           |
|                 | Voltage sensor error                | CO_EM_FLT_VS0                     | CO_EMC_DEVICE_SPECIFIC         |                                                           |
|                 | Motor encoder disconnected          | CO_EM_FLT_ENC_M_OFF               | CO_EMC_DEVICE_SPECIFIC         |                                                           |
|                 | Gear encoder disconnected           | CO_EM_FLT_ENC_G_OFF               | CO_EMC_DEVICE_SPECIFIC         |                                                           |
|                 |                                     | CO_EM_FLT_ENC_M_STUP_CRC          | CO_EMC_DEVICE_SPECIFIC         |                                                           |
|                 | Motor Encoder fault                 | CO_EM_FLT_ENC_M_LEVEL             |                                |                                                           |
|                 | ]                                   | CO_EM_FLT_ENC_M_SIG               |                                |                                                           |
|                 |                                     | CO_EM_FLT_ENC_G_STUP_CRC          |                                |                                                           |
|                 | Gear Encoder fault                  | CO_EM_FLT_ENC_G_LEVEL             | CO_EMC_DEVICE_SPECIFIC         |                                                           |
|                 | ][                                  | CO_EM_FLT_ENC_G_SIG               |                                |                                                           |